## <u>TP-4S リボンテンション調整手順</u>

リボンテンション調整を行います ※「リボンエラー」の発生・リボン皺による印字不良が発生した場合に行ってください

- ① <u>電源を入れます</u>
- ② PAUSE +-を1 回押します
- ③ RESTART キーを3 秒以上押します
- ④ FEED +-を1 回押し、PAUSE +-を1 回押します
- ⑤ RESTART ‡-を3回押し、PAUSE ‡-を1回押します
  「リボン微調(巻取側)」を選択します
- ⑥ 再度 PAUSE +-を1 回押します
- ⑧ PAUSE +-を1回押します
- ⑨ FEED +-と RESTART +-を同時押しします
- ① FEED +-を1回押し、PAUSE +-を1回押します
  「リボン微調(送り側)」
- 手順⑥~⑧と同様に通常トルクの数値を設定します
  デフォルト設定値:+0 ※ <u>+方向へ値を調整すると先頭へ、</u> 一方向へ値を調整すると後方へ印字が移動します
   FEED キーと RESTART キーを同時押しします
- \_\_\_\_
- 13 RESTART キーを2回押します
- ⑭ PAUSE キーを1回押します

※ オンライン画面に戻ります

|       | ポーズ |   |  |
|-------|-----|---|--|
| <1>終了 |     |   |  |
| <2>パラ | ★   | ÷ |  |

リボン微調(巻取側)

| +0 |
|----|
|    |

| step       |
|------------|
| +10 ) step |
|            |

通常トルク

| リボン微調 | (巻取側) |
|-------|-------|
|-------|-------|

| リボン微調 | (送り側) |  |
|-------|-------|--|
| リホン微調 | (迗り側) |  |

通常トルク +0

<2>パラメータ設定

<7>リセット

|            | VO.O   |
|------------|--------|
| オンライン      |        |
| 印刷枚数       | 000000 |
| IP:0.0.0.0 |        |
|            |        |

以上の作業で、リボンテンション調整作業が終了しました 実際にデータを転送し、印字して頂き状態を確認して下さい